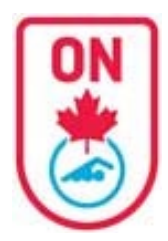

SIGN IN

username

password

FORGOT USERNAME/PASSV FIND A CLUB

## **Official Account Instructions**

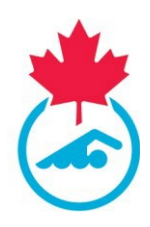

#### **Access Your Official Account**

When your club begins the registration process on the RTR and generates an invoice an auto-generated email is sent to you with a direct link to your Official Account. Check your spam folder. Some work emails do not allow these type of emails. Consider using a personal email address (see sample of emails at the end of this document).

Please make sure that the email address your club has on file is up to date. Contact your Club Official Administrator with this information.

If your email address is up to date AND the registration process has begun but you are still not receiving the auto-generated email with the direct link follow these steps to access your swimmer(s) account:

- 1. Go to link https://registration.swimming.ca/Login.aspx
- 2. Click Forgot Username/Password under Login Button
- 3. Enter email address AND select Official

|       | 3<br>Enter cur<br>emai<br>associated<br>Officia<br>Accourt                                                                                                    | rrent<br>I<br>d with<br>al<br>nt |
|-------|----------------------------------------------------------------------------------------------------|----------------------------------|
| LOGIN | Email PSO PSO Swimmer Account Club Registrar Meet Manager Coach Account Regional Sanction Officer Team Manager SNC Staff Provincial Official Administrator Official Club Official Administrator Regional Official Representative PSO Team Manager Club Treasurer Provincial Master Admin Support Staff Staff | j                                |

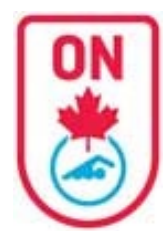

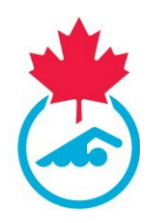

Once you obtain access to your account

- 1. You will notice a NEW LOOK with a Dashboard of all your associated accounts (same email address)
- 2. You will need to complete the registration process for your official profile.
- 3. You may or may not see associated swimmer accounts
  - a. For any swimmer accounts, you can complete the registration process as well through this account.
- 4. You can add additional official account using the "Manage Linked Accounts" feature.

| *                  | WELCOME TO       | D THE SWIMM           | ING CANA   | ADA REGISTRATIO           | N TRACKING AND F | RESULTS SYSTEM (I | RTR)           |
|--------------------|------------------|-----------------------|------------|---------------------------|------------------|-------------------|----------------|
|                    | UPDATES MY       | INFO OFFICIATING INFO | ) CONSENTS | DECK LOG MEET LIST LOGOUT |                  |                   |                |
| Linked             | Associated       | d Swimmer /           | Accounts   | ;                         |                  |                   |                |
| Dashboard          | atest atest      | :                     | 2012-09-10 | Invoice Pending           | 20%              | Complete Now      |                |
| Resources          | swimmerat        | o test                | 2015-09-12 | Pending                   |                  |                   |                |
| Manage             | test test        | :                     | 1989-01-01 | Inactive                  |                  |                   |                |
| Linked<br>Accounts | Associated       | l Coach Acc           | ounts      |                           |                  |                   |                |
|                    | No Records Foun  | d                     |            |                           |                  |                   |                |
|                    | Associated       | l Official Ac         | counts     |                           |                  |                   |                |
|                    | 91068916 Test    | Pending Official      |            | LEVEL I - RED PIN         | Invoice Pending  | 20%               | Complete Now 2 |
|                    | Other Asso       | ciated Acco           | ounts      |                           |                  |                   |                |
|                    | No Records Found |                       |            |                           |                  |                   |                |
|                    |                  |                       |            |                           |                  |                   |                |

### **Complete Official Registration**

- 1. Click the *Complete Now* blue button.
- 2. Follow the prompts on the bottom right ensuring all required fields are completed.
- **3.** You will go through 2 different pages:
  - a. Official Information Page
  - b. Official Consents Page

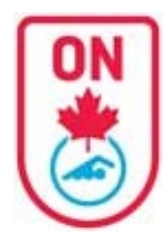

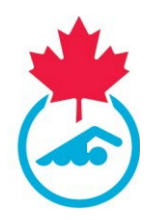

### **Official Information**

- 1. Enter all required contact information
- 2. Indicate preferred language
- 3. Enter a username (that you would prefer) / password if necessary
- 4. Click Continue to Consent blue button.

| *         | WELCOME TO THE      | SWIMMING CANADA REGIS                  | STRATION TRA | CKING AN     | ID RESULTS SYSTEM (RTR)                 |
|-----------|---------------------|----------------------------------------|--------------|--------------|-----------------------------------------|
| Linked    | Official Informa    | rficiating info consents deck log meet |              |              |                                         |
| Dashboard | First Name*         | TestPending                            |              | Last Name*   | Official                                |
| Resources | Email*              |                                        |              |              |                                         |
| Manage    | DOB*                |                                        |              | Gender*      | Male $\bigcirc$ Female $\bigcirc$ Other |
| Accounts  | Phone*              |                                        | 1            | Mobile Phone |                                         |
|           | Address*            |                                        |              | Address2     |                                         |
|           | City*               |                                        |              |              |                                         |
|           | Postal Code*        |                                        |              | C            | omplete all required                    |
|           | Indigenous Descent  | Please Select                          | ~            | Y            | tields<br>ou can update vour            |
|           | Preferred Language* | ○ English ○ French 2                   |              | Use          | r name and password                     |
|           | Registered Club     | Swim Ontario                           |              |              |                                         |
|           | User Name*          |                                        | 3            | Password*    |                                         |
|           |                     |                                        |              |              |                                         |

### **Official Consent Forms**

ALL form must be signed. If an Official is under the age of 18, a parent/guardian must sign the form.

- 1. Click box for Swimming Canada Policies
- 2. Sign the form Acknowledgment and Assumption of Risk Form
- 3. Sign the form COVID Attestation Form
- 4. Sign the form Swim Ontario Code of Conduct and Concussion Management Procedure Acknowledgement (Rowan's Law requirement)
- 5. Select yes to no to receive commercial emails
- 6. Click *Complete* blue button on bottom right.

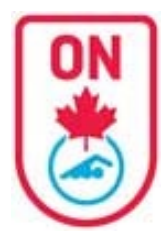

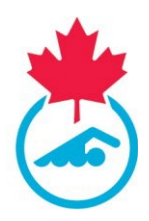

| *                                            | WELCO                                            | ME TO THE SWIM                                                        | MING CANADA REG                                                | ISTRATION T                                | RACKING ANI                  | D RESULTS SYSTEM (RTR)                                                                                                    |
|----------------------------------------------|--------------------------------------------------|-----------------------------------------------------------------------|----------------------------------------------------------------|--------------------------------------------|------------------------------|----------------------------------------------------------------------------------------------------|
|                                              | UPDAT                                            | ES MY INFO OFFICIATING                                                | NFO CONSENTS DECK LOG MI                                       | EET LIST LOGOUT                            |                              |                                                                                                    |
| Linked<br>Accounts<br>Dashboard<br>Resources | CONSE                                            | NT TO SWIMMI<br>ead and agree to comple<br>al Sections.<br>WLEDGEMENT | NG CANADA POLIO<br>with the Swimming Canada                    | CIES<br>a Code of Conduct a<br>N OF RISK F | and Professional Eth         | ics Policy and to abide by all other Swimming Canada Policies; and equivalent documents from the                                                                                                   |
| Manage                                       | ID                                               | Last Name                                                             | First Name                                                     | Gender                                     | DOB                          | Actions                                                                                                    |
| Linked<br>Accounts                           |                                                  | Official                                                              | TestPending                                                    | Male                                       | 0001-01-01                   | Acknowledgement and Assumption of Risk Form – Click to Sign 2<br>COVID Attestation – Click to Sign 3<br>Swim Ontario Code of Conduct and Concussion Management Acknowledgements – Click to<br>Sign |
|                                              | EMAIL<br>I would like<br>program. I<br>O Yes I N | CONSENT<br>to receive emails relate<br>understand that I may u<br>lo  | ed to commercial activities fr<br>nsubscribe from receiving th | rom Swimming Can<br>hese emails at any 1   | iada (discounts and<br>time* | promotions from partners), including those related to the Swimming Canada Member Rewards                                                                                                    |

#### FORMS

- 1. Click "Click to Sign" link for each form to sign
  - a. A new window opens
  - b. Fill in all the required fields and scroll down to Sign, Attest or Save
    - a. HINT: If you don't see the print/close/create PDF buttons after clicking on Sign/Attest/Save, make sure to scroll up to see which field is missing.
    - b. When a form is completed, scroll down and you will see a Print button instead of Sign, Attest or Save button.
- 2. Repeat for all forms. 3 forms:
  - a. Acknowledgment and Assumption of Risk Form
  - b. COVID Attestation Form
  - c. Swim Ontario Code of Conduct and Concussion Management Procedure Acknowledgement (Rowan's Law requirement)

#### Actions

Acknowledgement and Assumption of Risk Form – Signed – Click to view COVID Attestation – Signed – Click to view Swim Ontario Code of Conduct and Concussion Management Acknowledgements – Signed – Click to view

- d. The COA will receive an email indicating that the Official has signed the Form;
- e. The Official can view/save a signed copy of the form.

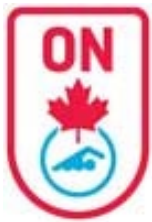

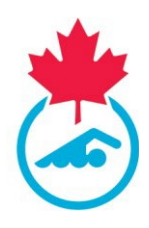

### **Completed Official registration**

- 1. You will return to the Dashboard page and will see "View Official Profile" instead of "Complete Now"
  - a. Note: Invoice Pending / Payment Pending status indicates that the club has not yet made payment to Swim Ontario for registration fees. No action is necessary on your part.

| UPD                | IME TO THE SWI              | IMMING CAN           | DECK LOG MEET LIST LOGOL | DN TRACKING AN | D RESULTS SYSTEM | I (RTR)               |
|--------------------|-----------------------------|----------------------|--------------------------|----------------|------------------|-----------------------|
| Asso               | ciated Swimm                | er Account           | S                        |                |                  |                       |
| ate                | est atest                   | 2012-09-10           | Invoice Pending          | 20%            | Complete Now     |                       |
| sw                 | immerab test                | 2015-09-12           | Pending                  | 0%             |                  |                       |
| tes                | t test                      | 1989-01-01           | Inactive                 | 26             |                  |                       |
| Assoc<br>No Recor  | ciated Coach A<br>rds Found | Accounts<br>Accounts |                          |                |                  |                       |
| 9106891            | .6 TestPending Officia      | ı                    | LEVEL I - RED PIN        | Invoice Pen    | ding 60%         | View Official Profile |
| Other<br>No Record | Associated A                | ccounts              |                          |                |                  |                       |

#### LINKED ACCOUNTS

| UPDATES                         | MY INFO OFFICIATING INF | 70 consents de | CK LOG MEET LIST LOGO | Л                                                 |                                                               |                                   |
|---------------------------------|-------------------------|----------------|-----------------------|---------------------------------------------------|---------------------------------------------------------------|-----------------------------------|
| Asso                            | iated Swimm             | ier Accoun     | ts                    |                                                   |                                                               |                                   |
|                                 | Forms SO_Test           | 2010-01-01     | PSO Pending           | 80%                                               | View Swimmer profile                                          | The swimmer                       |
| 129155                          | 43 NC Masters Test      | 1976-01-01     | Inactive              | 8                                                 |                                                               | accounts are not<br>linked and do |
|                                 | Test ON 2               | 2000-05-01     | Pending               | 0%                                                |                                                               | not show under<br>the Dashboard   |
| 129199                          | 59 Test ON 2            | 2000-05-01     | Pending               | 0.5                                               |                                                               |                                   |
| Asso<br>No Reco                 | iated Coach /           | Accounts       | The (<br>You n        | Dfficial / COA / Mee<br>nay toggle from one<br>Di | et Manager accounts as<br>e account to another th<br>ashboard | re linked.<br>rough the           |
| Asso                            | iated Officia           | Accounts       |                       |                                                   |                                                               |                                   |
| <b>Asso</b><br>910829           | 3 New Look Test         | Accounts       |                       | Invoice Pe                                        | ending 20%                                                    | Complete Now                      |
| Asso<br>910829<br>Othe          | Associated A            | ccounts        |                       | Invoice Pe                                        | ending 20%                                                    | Complete Now                      |
| Asso<br>910829<br>Othe<br>MM Ne | Associated A            | ccounts        | ager                  | Active                                            | ending 20%                                                    | Complete Now                      |

•You must LINK your accounts in order to toggle between one account and another

 Follow instructions <u>HERE</u> for linking accounts.

 An account can only be linked once.